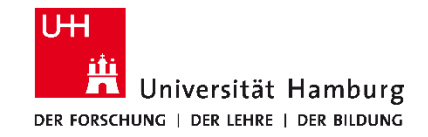

FAKULTÄT FÜR RECHTSWISSENSCHAFT

# Take-Home-Exam: Informationen zur Korrektur für KoAss

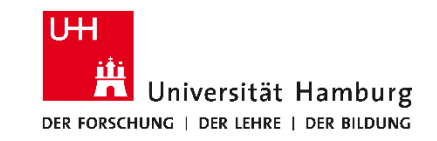

### Kursbaustein $\rightarrow$ Exam

Ansicht für KoAss nach Abgabe der Aufgaben durch Studierende –

## KoAss – "Abgegebene Dokumente"

**FAKULTÄT** FÜR RECHTSWISSENSCHAFT

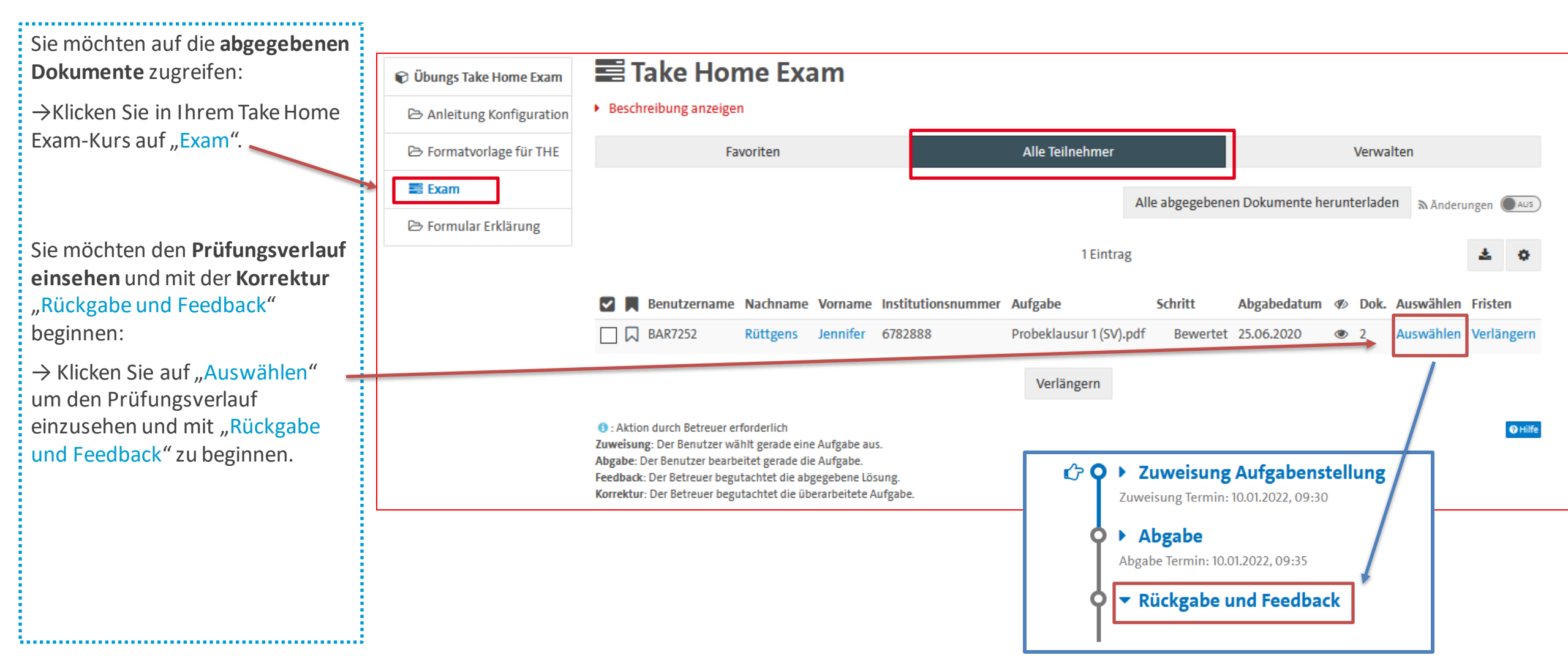

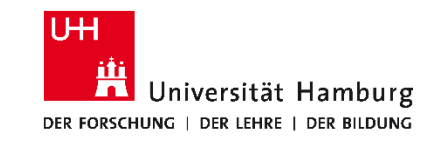

# Ansicht für KoAss nach Abgabe der Aufgaben durch Studierende – KoAss – "Prüfungsverlauf"

#### **FAKULTÄT** FÜR RECHTSWISSENSCHAFT

### Kursbaustein $\rightarrow$ Exam

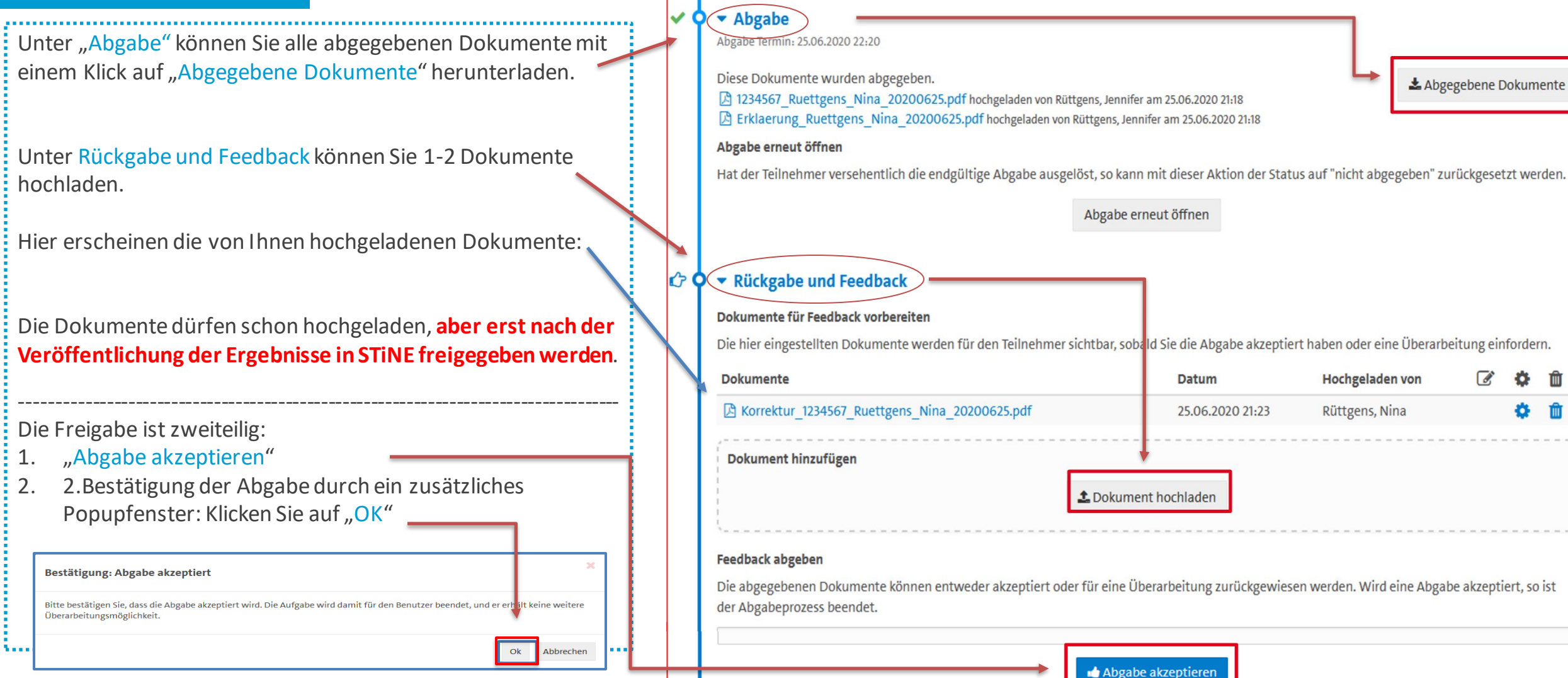

Zuweisung Aufgabenstellung

Zuweisung Termin: 25.06.2020 21:20

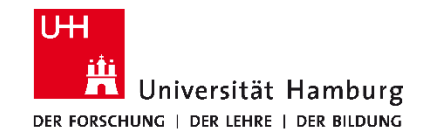

# Rückgabe und Feedback - Studierendenansicht

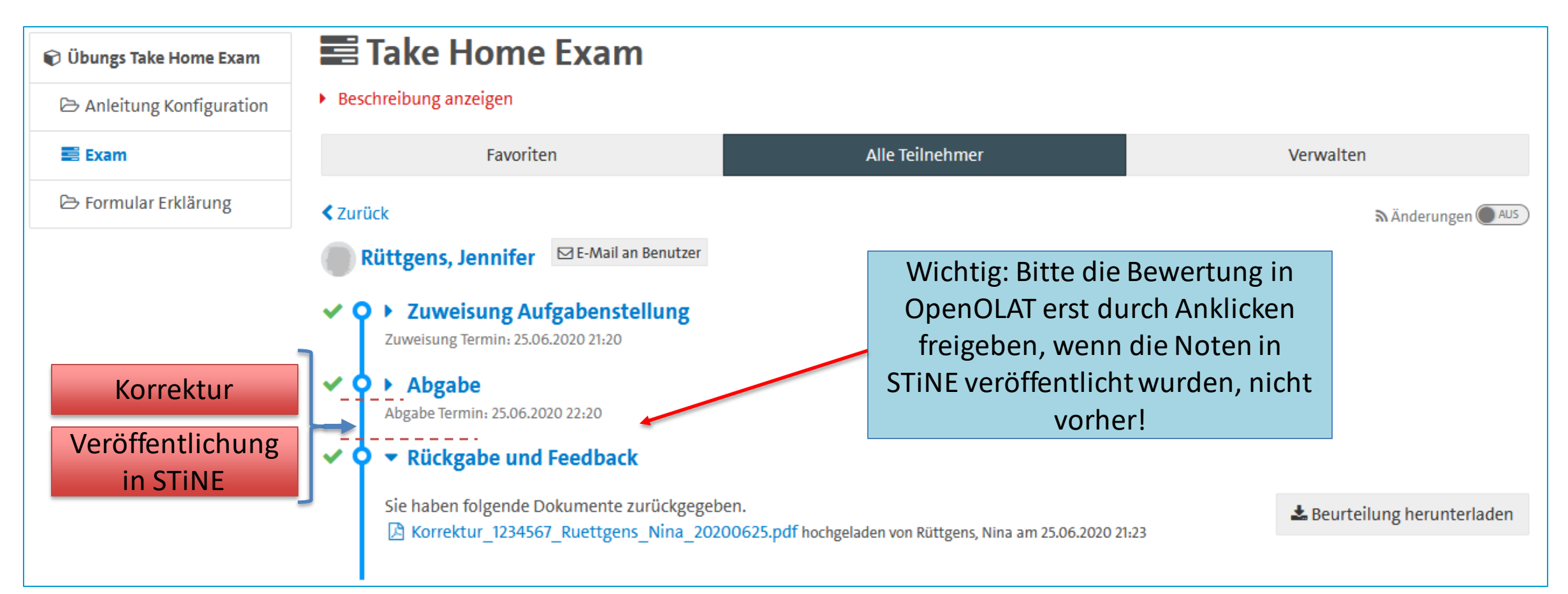